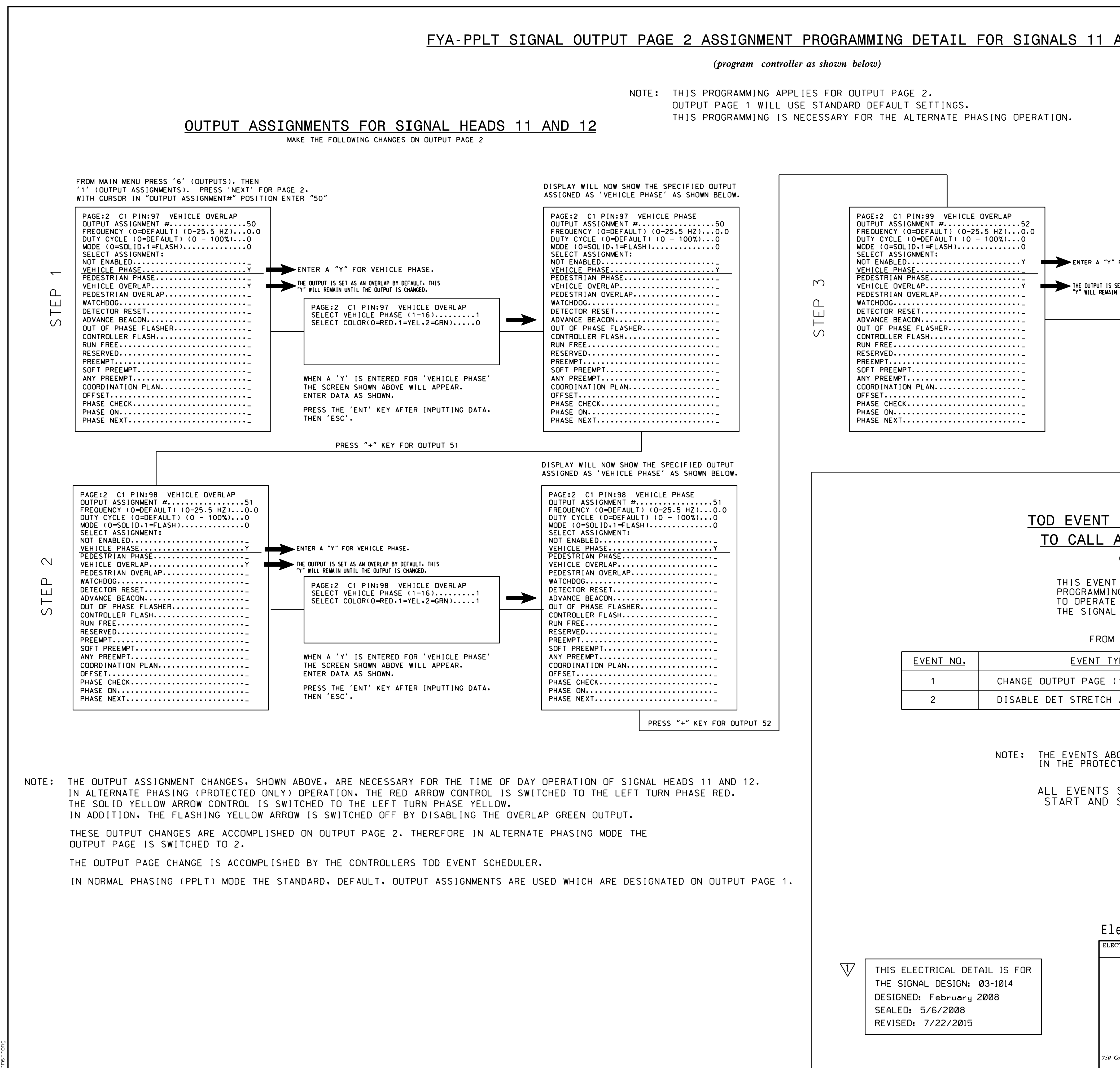

|                                                                                                    |                                             |                                                                                                    | PROJECT REFERENCE NO.                                                 | SHEET | NO. |  |
|----------------------------------------------------------------------------------------------------|---------------------------------------------|----------------------------------------------------------------------------------------------------|-----------------------------------------------------------------------|-------|-----|--|
| AND 12                                                                                                    |                                             | l                                                                                                    | W-5103A                                                               | Sig.  | 6.3 |  |
| AND 12<br>FOR NOT ENABLED (THIS WILL DISABI<br>SET AS AN OVERLAP BY DEFAULT, THIS<br>UNTIL THE OUTPUT IS CHANGED. | E THE OUTPUT)                               | DISPLAY WILL NOW SHOW T<br>ASSIGNED AS 'NOT ENABLE<br>PAGE:2 C1 PIN:99 NOT<br>OUTPUT ASSIGNMENT #<br>FREQUENCY (0=DEFAULT)<br>DUTY CYCLE (0=DEFAULT)<br>DUTY CYCLE (0=DEFAULT)<br>MODE (0=SOLID.1=FLASH<br>SELECT ASSIGNMENT:<br>NOT ENABLED<br>VEHICLE PHASE<br>PEDESTRIAN PHASE<br>VEHICLE OVERLAP<br>PEDESTRIAN OVERLAP<br>PEDESTRIAN OVERLAP<br>OUT OF PHASE FLASHER.<br>CONTROLLER FLASH<br>RUN FREE<br>RESERVED<br>PREEMPT<br>SOFT PREEMPT<br>ANY PREEMPT<br>COORDINATION PLAN<br>OFFSET<br>PHASE CHECK<br>PHASE NEXT | W-5103A<br>HE SPECIFIED OUTPUT<br>D' AS SHOWN BELOW.<br>I ENABLED<br> | Sig.  | 6.3 |  |
|                                                                                                    |                                             |                                                                                                    |                                                                       |       |     |  |
| SCHEDULTING PRO                                                                                                   |                                             | ς ηρτατι                                                                                                    |                                                                       |       |     |  |
| ALTERNATE PHAS                                                                                                    | TNG OPER                                    |                                                                                                    |                                                                       |       |     |  |
| (program controller as show                                                                                       | wn below)                                   | ATION                                                                                                    |                                                                       |       |     |  |
| SCHEDULING DETAIL SE<br>G STEPS NECESSARY FOF<br>THE "ALTERNATE PHASI<br>PLANS.                                   | IOWS THE TOD<br>THE CONTROL<br>NG" AS SHOWN | LER<br>I ON                                                                                                    |                                                                       |       |     |  |
| MAIN MENU PRESS "B"                                                                                               | (SCHEDULING)                                |                                                                                                    |                                                                       |       |     |  |
| <u>PE</u>                                                                                                    | DESCRIPTION OF OPERATION                    |                                                                                                    |                                                                       |       |     |  |
| 1–4)2                                                                                                    | MODIFIES CON                                | TROL CIRCUITS FOR SIGNAL HE                                                                                                    | ADS 11 AND 12.                                                        |       |     |  |
| / DELAY (1-64)1                                                                                                   | DELAY I                                     | S DISABLED FOR DETECTOR 1 (                                                                                                    | LOOP 1A).                                                             |       |     |  |
| OVE WILL ALLOW SIGNAL<br>TED ONLY MODE.                                                                           | .S 11 AND 12                                | TO OPERATE                                                                                                    |                                                                       |       |     |  |
| SHOWN ABOVE SHALL                                                                                                 | BE PROGRAM                                  | MMED TO                                                                                                    |                                                                       |       |     |  |
| JIUI UN INE JAME                                                                                                  | I IWL J ANU L                               |                                                                                                    |                                                                       | SE MI |     |  |
|                                                                                                    |                                             |                                                                                                    |                                                                       | SEAL  |     |  |

| ectrical Deta:                           | il - Sheet 3 of                                | 3            |       |           | SE AL<br>008453<br>SE AL<br>008453<br>Docusigned by:<br>John T. Rowe, Jr. 7/23/2015<br>641D60C145EE4F5 DATE |  |  |
|------------------------------------------|------------------------------------------------|--------------|-------|-----------|----------------------------------------------------------------------------------------------------|--|--|
| CTRICAL AND PROGRAMMING<br>DETAILS FOR:  | US 421 (Carolina Beach Road)                   |              |       |           | SEAL<br>Not a certified document as to the<br>Original Document but Only as to                              |  |  |
| Prepared in the Offices of:              | at                                             |              |       |           |                                                                                                    |  |  |
| tuende and Safety Storman. Branch        | Myrtle Grove                                   | South U      | -Turn |           | the Revisions - This document<br>originally issued and sealed by<br>F. Royal Hinshaw, #032117,              |  |  |
|                                          | Division 3 New Hanover                         | County       | Myrtl | e Grove   |                                                                                                    |  |  |
|                                          | PLAN DATE: February 2008                       | REVIEWED BY: |       |           | on 5/6/08.<br>This document is only certified as<br>to the revisions.                                       |  |  |
| S. S. S. S. S. S. S. S. S. S. S. S. S. S | PREPARED BY: R. Hinshaw                        | REVIEWED BY: |       |           |                                                                                                    |  |  |
| OF TRANS                                 | REVISIONS                                      | •<br>•       |       | DATE      |                                                                                                    |  |  |
| anagemen.                                | abla No changes to this electrical plan. (WSA) |              | JTR.  | 7/23/2015 |                                                                                                    |  |  |
| Greenfield Pkwy, Garner, NC 27529        |                                                |              |       |           | SIGNATURE DATE                                                                                              |  |  |
|                                          |                                                |              |       |           | SIG. INVENTORY NO. 03-1014                                                                                  |  |  |